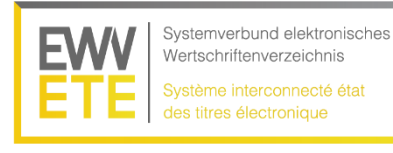

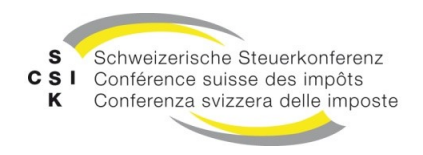

## Première enregistrement au nouveau site web d'ETE - www.ewv-ete.ch

Les instructions suivantes vous montrent comment vous connecter pour la première fois sur le nouveau site web d'ETE et comment créer un nouveau **mot de passe personnel** avec la fonction *Mot de passe oublié*.

**1.** Visitez le site web d'ETE par suivre ce lien: <u>https://www.ewv-</u> <u>ete.ch/fr/navigation/login/sinscrire/?tx\_felogin\_login%5Baction%5D=recovery&tx\_felogin\_login%5B</u> controller%5D=PasswordRecovery&cHash=5a9eeb2b92dfbcdeacc311ac1331357d

2. Entrez votre adresse e-mail dans le champ de texte Nom d'utilisateur ou adresse email.

3. Cliquez sur «réinitialiser le mot de passe».

| System verbund elektronisches<br>Wertschriftenverzeichnis<br>Système interconnecté état<br>des titres électronique                                          |
|----------------------------------------------------------------------------------------------------|
| Login                                                                                                    |
| Page d'accueil > Login > S'inscrire                                                                                                    |
| S'inscrire                                                                                                    |
| Mot de passe oublié?                                                                                                    |
| Veuillez entrer votre nom d'utilisateur ou votre adresse e-mail. Les instructions pour réinitialiser le mot de passe vous<br>seront envoyées immédiatement. |
| réinitialiser le mot de passe                                                                                                    |
| Nom d'utilisateur ou adresse email votre-email@mail.ch<br>réinitialiser le mot de passe<br>Retourner au formulaire d'identification                         |
| Début de la page                                                                                                    |

Remarque: Le nom d'utilisateur correspond toujours à l'adresse e-mail !

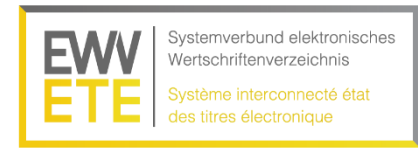

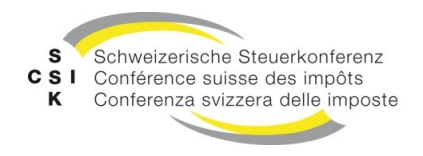

## 4. La page suivant apparait:

| Systemverbund elektronisches<br>Wertschriftenverzeichnis<br>Systeme interconnecté état<br>des titres électronique                                                                                                    |          |
|----------------------------------------------------------------------------------------------------|----------|
| Login                                                                                                    |          |
| Page d'accueil > Login > S'inscrire                                                                                                    | <b>a</b> |
| S'inscrire                                                                                                    |          |
| Un e-mail a été envoyé à l'adresse stockée dans votre compte et contient un lien pour réinitialiser<br>votre mot de passe. Si vous ne recevez pas d'e-mail, votre compte ou votre adresse e-mail n'a pas<br>été trouvé. |          |
| Connexion de l'utilisateur                                                                                                    |          |
| Saisissez votre nom d'utilisateur et votre mot de passe pour vous connecter au site web.                                                                                                    |          |
|                                                                                                    |          |
| Nom d'utilisateur                                                                                                    |          |
| Connexion                                                                                                    |          |
| Mot de passe oublié?                                                                                                    |          |

- 5. Dans votre boîte de réception, il devrait avoir un email du site web d'ETE.
- 6. Retournez au site web ETE, par cliquer sur le lien <u>Password recovery link</u> dans l'e-mail vous avez reçu.

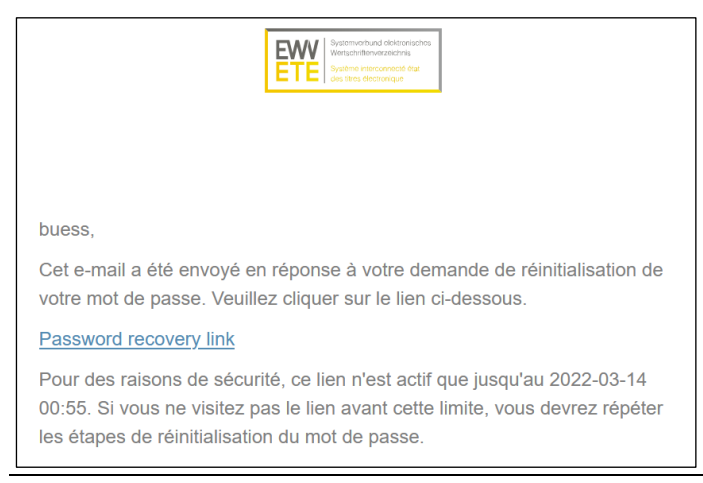

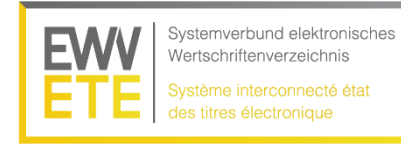

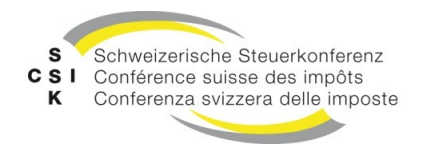

7. Entrez votre nouveau mot de pass et cliquez sur «Modifier votre mot de passe».

## Remarque concernant votre mot de passe:

Veuillez tenir compte des règles suivantes lors de la définition de votre mot de passe :

- i. Au moins 8 caractères
- ii. Au moins 1 chiffre
- iii. Au moins 1 lettre

Г

iv. Au moins 1 caractère spécial

| Systemverbund elektronisches<br>Wertschriftenverzeichnis   Conférence suisse des impôts CSI     Système interconnecté état<br>des titres électronique   Conférence suisse des impôts CSI |
|----------------------------------------------------------------------------------------------------|
| Login                                                                                                    |
| Page d'accueil > Login > S'inscrire                                                                                                    |
| S'inscrire                                                                                                    |
| Modifier le mot de passe                                                                                                    |
| Veuillez entrer votre nouveau mot de passe deux fois. Le mot de passe a besoin d'une longueur minimale de 6<br>caractères.                                                               |
| Modifier votre mot de passe                                                                                                    |
| Saisissez le nouveau mot de passe                                                                                                    |
| Saisissez une seconde fois le nouveau mot de passe                                                                                                    |
| Modifier votre mot de passe<br>Retourner au formulaire d'identification                                                                                                    |

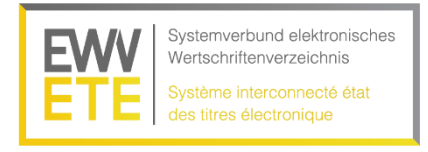

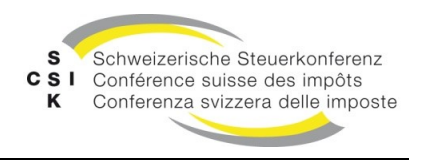

8. Désormais, vous vous pouvez connecter au site web d'ETE comme d'habitude en utiliser votre nouveau mot de pass.

| Systemverbund elektronisches<br>Wertschriftenverzeichnis Systeme interconnecté état<br>des titres électronique Conférence suisse des impôts CSI |   |
|----------------------------------------------------------------------------------------------------|---|
| Login                                                                                                    |   |
| Page d'accueil > Login > S'inscrire                                                                                                    | 8 |
| S'inscrire                                                                                                    |   |
| Votre mot de passe a été enregistré. Vous pouvez maintenant vous connecter avec ce mot de passe.                                                |   |
| Connexion de l'utilisateur                                                                                                    |   |
| Saisissez votre nom d'utilisateur et votre mot de passe pour vous connecter au site web.                                                        |   |
| Connexion                                                                                                    |   |
| Nom d'utilisateur                                                                                                    |   |
| Mot de passe                                                                                                    |   |
| Connexion                                                                                                    |   |
| Début de la page                                                                                                    |   |